# 小規模設備共用システム ユーザーマニュアル ケミカルバイオロジー共用ユニット

2020年1月20日

# 目次

| 1 | 設   | 備利用の流れ               | 2  |
|---|-----|----------------------|----|
| 2 | 小疗  | 規模設備共用システムを利用した設備の予約 | 3  |
|   | 2.1 | ユーザー登録               | 3  |
|   | 2.2 | 設備の予約                | 4  |
| 3 | 予   | 約のキャンセル              | 10 |
| 4 | 予   | 約時間の変更               | 11 |
| 5 | ブ   | ックマークについて            | 12 |
|   | 5.1 | ブックマーク登録             | 12 |
|   | 5.2 | ブックマーク解除             | 13 |
| 6 | 問   | い合わせについて             | 14 |
|   | 6.1 | 設備の問い合わせ             | 14 |
|   | 6.2 | 設備予約の問い合わせ           | 15 |
| 7 | 集   | 計管理について              | 16 |
| 8 | パ   | スワードの変更              | 16 |

# 1 設備利用の流れ

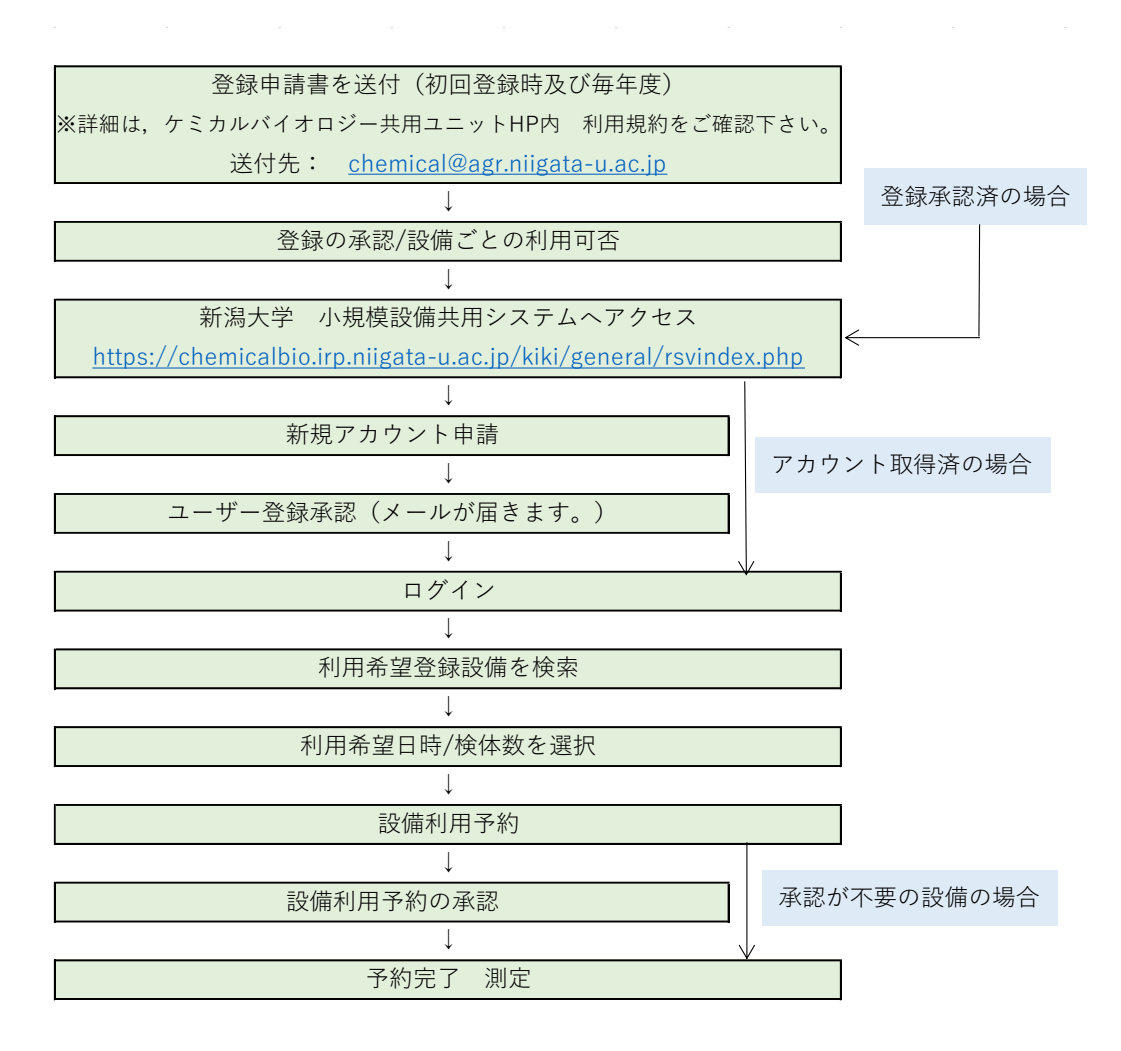

- 2 小規模設備共用システムを利用した設備の予約
  - 2.1 ユーザー登録 ユーザー登録してユーザーアカウントを取得します。 ユーザー登録は、教職員(教授,准教授,助教,技術職員)及び特別研究員が行うことがで きます。 特別研究員以外の学生は、指導教員のユーザーアカウントを使用して設備の予約を行って

ください。

(1) 新潟大学 小規模設備共用システムのサイトへアクセスします。

https://chemicalbio.irp.niigata-u.ac.jp/kiki/general/rsvindex.php

(2) ログイン画面が表示されます。[新規アカウント申請]をクリックします。

| 新潟大学   | 小規模設備共用システム           | (学内ユーザー) |
|--------|-----------------------|----------|
| ID :   |                       |          |
| パスワード: | ログイン                  |          |
|        | 新規アカウント申請             |          |
|        | 1411302 13 2 2 1 1 HB |          |

(3) 学内アカウント申請画面が表示されます。必要事項を全て記入し, [確認画面へ]をクリックします。その後,確認画面で入力ミスがない事を確認し, [送信]をクリックします。

| ログイン情報             |                    |
|--------------------|--------------------|
| 教職員メールアドレス(必<br>須) |                    |
| 教職員氏名(必須)          |                    |
| 教職員氏名かな(必須)        | 並ひらがはで入力してください。    |
| 学部名(必須)            |                    |
| 学部名かな(必須)          | *ひらがなで入力してください。    |
| 電話番号(必須)           | #半角数字と**で入力してください。 |
| パスワード (必須)         | ◎単角英数字で入力してください。   |
| バスワード確認(必須)        |                    |

| 学内アカウント    | 申請確認         |  |
|------------|--------------|--|
| a          |              |  |
| 学内ユーザー登録情報 |              |  |
| ユーザータイプ    | 学内           |  |
| 教職員メールアドレス |              |  |
| 教職員氏名      | ケミカル 太郎      |  |
| 教職員氏名かな    | けみかる たろう     |  |
| 学部名        | 農学部          |  |
| 学部名かな      | のうがくぶ        |  |
| 電話番号       | 025-262-7522 |  |
| パスワード      | test         |  |

システム管理者より「ユーザー承認完了」メールが送信され,システムにログイン可能になります。24時間以内にメールが届かない場合は, chemical@agr.niigata-u.ac.jp にお問い合わせください。

- 2.2 設備の予約
- (1) 新潟大学 小規模設備共用システムにログインします。
   ID (メールアドレス), パスワードを入力し, [ログイン]をクリックします。
   ログイン ID は申請時の「教職員メールアドレス」, パスワードは申請時のパスワードです。

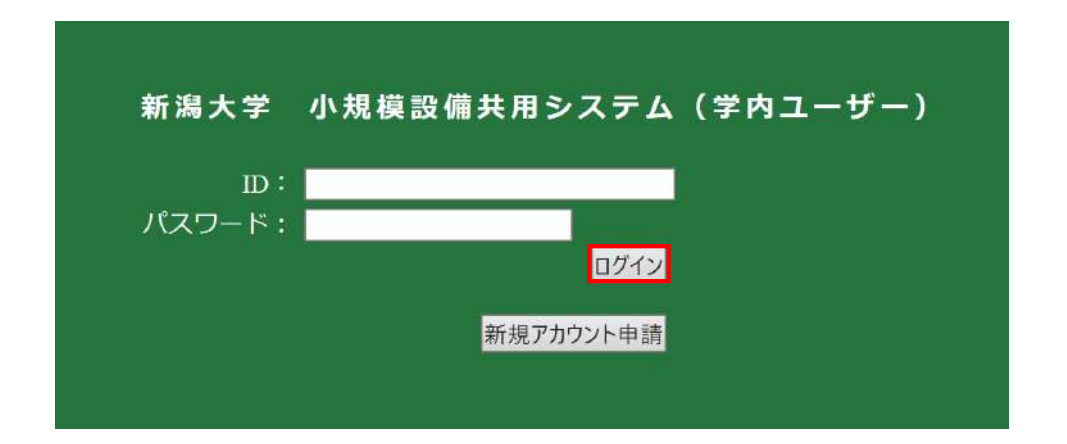

(2)利用設備の検索を行います。

ブックマークリスト画面が表示されます。学内メニューの[分析設備検索]をクリックします。

| 学内メニュー  |      |       |      |     |      | <b>建盐状况</b> | <u>并回利用</u><br><u>* : 学外回</u> |        |
|---------|------|-------|------|-----|------|-------------|-------------------------------|--------|
|         | 追魚難以 | 制器设备经 | 输入生出 | HIG | 通信意识 | ×:種類不可      | <u>〇:学内司</u><br>ム:特定ユーザー可     |        |
| 予約管理    |      |       |      |     |      |             | ×: 本可                         |        |
| 問い合わせ管理 |      |       |      |     |      | 0.89387     | A 一部可 □ メンロナンフ                | XXX    |
| 用計算理    |      |       |      |     |      | 0:40 P约可    | ロニー 戸可 ロニメンナナンス               | 00 E 1 |
|         |      |       |      |     |      |             |                               |        |
|         |      |       |      |     |      |             |                               |        |
|         |      |       |      |     |      |             |                               |        |

新潟大学 小規模設備共用システム

(3) 分析設備検索画面が表示されます。

登録設備の検索方法には、以下の3種類があります。

①カテゴリ内の好きな項目を選択し、[検索]をクリックします。

②設備名称・キーワード等を自由に入力し[検索]をクリックします。

③条件を設定せず[検索]ボタンをクリックします。登録されている全設備が表示されます。

検索結果の表示件数は, 25 件, 50 件, 75 件, 100 件から選択出来ます。

| 一般      | 設備名称・キー・ワート等を自由に入力項けます。                                                                                                    |
|---------|----------------------------------------------------------------------------------------------------|
| 学内メニュー  | 検索 リセット                                                                                                    |
| 分析機器検索  | 予約の可否:<br>④可能+問い合わせのみ 〇可能のみ 〇問い合わせのみ                                                                                                    |
| 予約管理    | 表示件数: <mark>25件 √</mark> ≪ 表示件数の変更は こちらから行えます。                                                                                              |
| 間い合わせ管理 | אדיין אראין אראין אראין אראין אראין אראין אראין אראין אראין אראין אראין אראין אראין אראין אראין אראין אראין ארא                             |
| 集計管理    | 温室群                                                                                                    |
| ブックマーク  | 但温装置(低·甲·高温)<br>遠心分離機                                                                                                    |
| バスワード変更 | 遺伝子導入装置<br>細胞構造解析装置(電子顕微鏡、顕微鏡、フローサイトメーター等)<br>生体分子合成解析(PCR、シーケンサ、アミノ酸分析等)<br>ユーティリティ(オートクレーブ、クリーンベンチ、製氷機、超純水製造装置等)<br>農業・食品関連分析装置(品質・物性・外観) |
|         | •                                                                                                    |

(4) 該当する設備のリストが表示されます。利用したい設備の名称をクリックします。

|                                                         | 分析機器!                            | スト 各項目をクリックして                          | てリスト    | の表示を           | 並びかえることか | 「できます。          |                  |
|---------------------------------------------------------|----------------------------------|----------------------------------------|---------|----------------|----------|-----------------|------------------|
| 学内又二点—<br>分析板器体系                                        |                                  |                                        | Ţ       |                | ł        | HALLS           | 2.250<br>* 1.255 |
| Tentere<br>Michaelerererererererererererererererererere | 西國重任                             | 88.02.5                                | 输入在月    | HHR            | HERMA    | <u>×1</u> (新知书可 | 1983<br>1983     |
| #21212                                                  | M\$\$50903170005.000             | 点上達し得モデジャデ達の後の00(オープンラポスペー             |         |                |          |                 | 天:宋司             |
| 3007-0                                                  | -                                | 2内里的股份)。                               | 2009/3/ | 中島 真美          |          | 0               | 0                |
| バスワード党長                                                 | 3(2015000000925.00<br>H27-002288 | 計算用結構心理 CPRINX                         | 2015/9/ | 三少井 敏研         |          | o               | 0                |
|                                                         | 54200303260093.000               | 台蘭用小型超速C個。C915003                      | 2900/4/ | <b>伊田 北東</b> 子 |          | 0               | 0                |
|                                                         | 5129086401066000                 | 20-041-8-8-                            | 2908/4/ | # #            |          | 0               | 0                |
|                                                         | M201003290092.000<br>H21-007517  | 最成素 製造業業 PUNTLAR alma ORG-US XXXSCML   | 2010/3/ | <b>†8 ∏</b> #  | 東下が      | 0               | 0                |
|                                                         | M20150000002909.00               | 超线支援推进的 PURELAB Choras General Science | 3919/3/ | 中局 双类          | 展平却      | o               | 0                |

(5) 機器詳細画面が表示されます。画面の[予約]をクリックします。

| The same of the second second se |                                                                                                    |                |
|----------------------------------------------------------------------------------------------------|----------------------------------------------------------------------------------------------------|----------------|
| 機器の名称                                                                                                    | 卓上進心雅トブょhy 返心幾4000(オープンラボスペース内<br>単防辺道)                                                                                                    |                |
| リストへ戻る                                                                                                    | 機能用い会せ 予約 デックマーク意味                                                                                                    |                |
| 道杨先                                                                                                    |                                                                                                    |                |
| 氏名                                                                                                    | 中島 真美                                                                                                    |                |
| 内继委号                                                                                                    | 6689                                                                                                    |                |
| E-mail                                                                                                    | o-sei@agr.nigata-u.ac.jp                                                                                                    |                |
| 管理グループ                                                                                                    |                                                                                                    |                |
| 管理グループ                                                                                                    |                                                                                                    |                |
| 10-10 di nu                                                                                                    |                                                                                                    |                |
| 20月1日に                                                                                                    | Bitta Meralite Loss                                                                                                    |                |
| *X782 -487-41                                                                                                    | 展十四、四、403                                                                                                    |                |
| 機器の現状                                                                                                    |                                                                                                    |                |
| 標動状況                                                                                                    | <b>稼動している(80時間/平)</b>                                                                                                    |                |
| 主たる使用目的                                                                                                    | 教育用                                                                                                    |                |
| 主たる使用形態                                                                                                    | 学内共同利用                                                                                                    | どちらからでもご予約いただけ |
| 改造の有無                                                                                                    | 改造なし(汎用機器)                                                                                                    |                |
|                                                                                                    |                                                                                                    |                |
| 4-9-F)                                                                                                    |                                                                                                    |                |
| +-J-Ns                                                                                                    |                                                                                                    |                |
| 3-7- Kin                                                                                                    |                                                                                                    |                |
| 7                                                                                                    | l                                                                                                    |                |
| 機能の詳細な情報                                                                                                    |                                                                                                    |                |
| どのような分析・計測が<br>できるのか                                                                                                    | サンプルの進心分類を行える。 ※利用者には、以下オープン<br>ラボスペース利用料金を敷成数します。1)学内利用者(近任時<br>40歳未満かつ近任後/年以内の研究者)。客員研究員、14年<br>第 3,000円211以(外の学内利用者 14年期 5,000円                                                             |                |
| 編纂の仕録                                                                                                    | 経過別転款 6,000-pm 量大進ら力 5,350-g 最大気増量 1,020ml<br>速度設定 ディシタバ表示000-6,000-pm. 10pmステップ速<br>度表示 ディシタバ表示00-6,500-pm. 10pmステップ速ん力<br>設定 ディシタバ表示0-4,500-pm. 10-pステップ進ん力表<br>示 ディンタル表示0-4,500-p. 10-pステップ |                |
| 機器心等員                                                                                                    | ALECTA                                                                                                    |                |

(6) カレンダー設定画面が表示されます。予約希望日をクリックします。

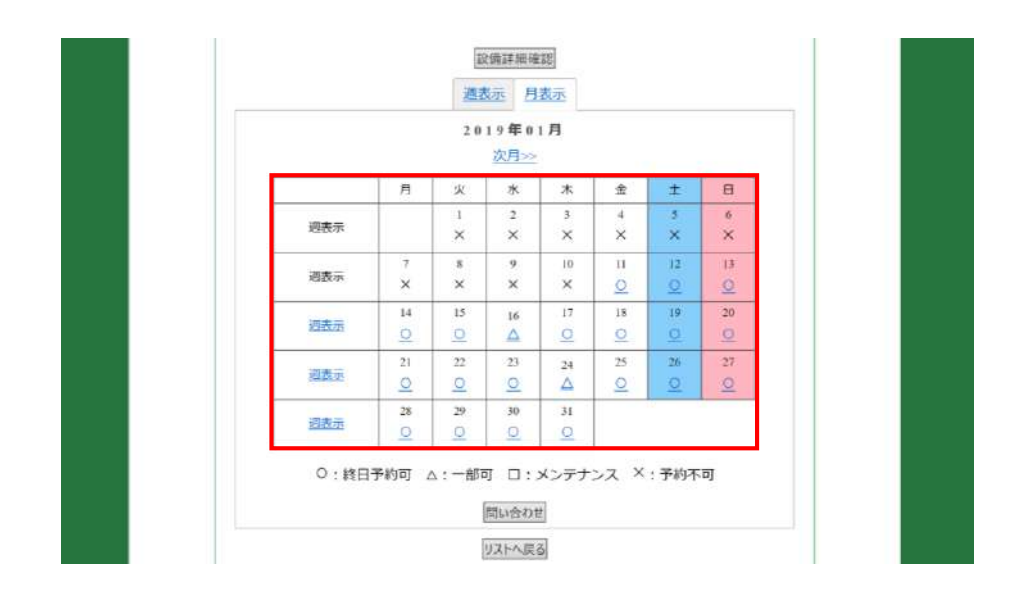

(7) タイムテーブル/予約設定画面が表示されます。希望する検査情報を選択して下さい。 (学内料金の他,管理者料金についてもここから予約できます。)

(8)機器予約情報内の[通常予約] [複数期間予約]のどちらかを選択して下さい。
 [通常予約]では、単独の期間で予約を行います。[複数期間予約]では、同じ時間を複数の期間で、繰り返して予約することが出来ます。
 [複数期間予約]では、予約日欄の[⊕]マークをクリックすると、選択出来る期間が追加されます。[⊖]マークマークをクリックすると、選択出来る期間が削除されます。

| ○通常予約 ●複数開間                                                                                                    | 1予約                                                                                                    |                                   |
|----------------------------------------------------------------------------------------------------|----------------------------------------------------------------------------------------------------|-----------------------------------|
| 予約時間(必須)                                                                                                    | $\boxed{00 \lor : 00 \lor} \sim \boxed{00 \lor : 00 \lor}$                                                                                            |                                   |
| 予約日(必須)                                                                                                    | 2020/01/06 ~ 2020/01/06                                                                                                    |                                   |
| 予約者名(必須)                                                                                                    |                                                                                                    |                                   |
| 連絡用メールアドレス                                                                                                    |                                                                                                    | 選択出来る期間が追加                        |
| 請求金額(必須)                                                                                                    | 0<br>自動計算されます。                                                                                                    | されます。                             |
| 機器予約情報                                                                                                    | 7.00                                                                                                    | 選択出来る期間が                          |
| 「予約なオブ(ふ酒)                                                                                                    |                                                                                                    |                                   |
| <ul> <li>予約タイプ(必須)</li> <li>○通常予約 ●複数期目</li> </ul>                                                                                                    | (***)<br>(予約)                                                                                                    | されます。                             |
| <ul> <li>予約タイプ(必須)</li> <li>○通常予約 ●複数期間</li> <li>予約時間(必須)</li> </ul>                                                                                       | 17-19)<br>同予約<br>00 マ : 00 マ ~ 00 マ : 00 マ                                                                                                    | されます。                             |
| <ul> <li>予約タイプ(必須)</li> <li>○通常予約 ●複数期間</li> <li>予約時間(必須)</li> <li>予約日(必須)</li> </ul>                                                                      | (予約)<br>11予約)<br>100 ◇ : 00 ◇ ~ 00 ◇ : 00 ◇<br>2020/01/29 ~ 2020/01/29                                                                                | されます。<br><b>○</b> ▲               |
| <ul> <li>予約タイプ(必須)</li> <li>○通常予約 ●複数期間</li> <li>予約時間(必須)</li> <li>予約日(必須)</li> </ul>                                                                      | 17+99         00 ✓ : 00 ✓          00 ✓ : 00 ✓           2020/01/29         ~ 2020/01/29         2020/01/29           2020/02/24         ~ 2020/02/25 | されます。                             |
| 予約タイプ(必須)<br>○通常予約 ●複数期前<br>予約時間(必須)<br>予約日(必須)<br>予約者検索                                                                                                   | 17±9       00 ✓ : 00 ✓ ~ 00 ✓ : 00 ✓       2020/01/29       2020/02/24       2020/02/25                                                               | されます。                             |
| <ul> <li>予約タイプ(必須)</li> <li>○通常子約 ●複数期待</li> <li>予約時間(必須)</li> <li>予約日(必須)</li> <li>予約者検索</li> <li>予約者検索</li> <li>予約者(の必須)</li> </ul>                      | 17±9       00 ✓ : 00 ✓ ~ 00 ✓ : 00 ✓       2020/01/29       2020/02/24       2020/02/25                                                               |                                   |
| <ul> <li>予約タイプ(必須)</li> <li>○通常子約 ●複数期待</li> <li>予約時間(必須)</li> <li>予約日(必須)</li> <li>予約者検索</li> <li>予約者(加)</li> <li>予約者(加)</li> <li>予約者名(必須)</li> </ul>     | 17±9       00 ✓ : 00 ✓ ~ 00 ✓ : 00 ✓       2020/01/29       2020/02/24       2020/02/25                                                               | されます。<br>で<br>選択出来る期間が削除          |
| <ul> <li>予約タイプ(必須)</li> <li>○通常子約 ●複数期待</li> <li>予約時間(必須)</li> <li>予約目(必須)</li> <li>予約者検索</li> <li>予約者(加)</li> <li>予約者名(必須)</li> <li>運絡用メールアドレス</li> </ul> | 17±9       00 ✓ : 00 ✓ ~ 00 ✓ : 00 ✓       2020/01/29       2020/02/24       2020/02/25                                                               | されます。<br>で<br>選択出来る期間が削除<br>されます。 |

(9) 機器予約情報内の各種項目を入力し, [確認]をクリックします。質問がある場合は質問 事項を入力すると、設備管理者から後日回答が参ります。

| (4)       |       |           |       |        |           | 11  | 非表示 |           |       |        |     |     |
|-----------|-------|-----------|-------|--------|-----------|-----|-----|-----------|-------|--------|-----|-----|
|           |       |           | 2 0   | 19     | 年01       | 月1  | 2日  |           |       |        |     |     |
|           | 5 10  |           | 15    | 20     | 25        | 30  | 35  | 40        | 45    | 50     | 55  | 60  |
| 00;00     | 6     |           |       |        |           |     |     |           |       |        |     |     |
| 01:00     |       |           |       |        |           |     |     |           |       |        |     |     |
| 23:00     | ×     |           |       | _      |           |     |     |           |       |        |     |     |
| メンテ       | トンス中  | :         | 反予約:  |        | 管理者       | 予約: | -   | 学内予       | 約:    | 7      | 外予約 | :   |
| 検査情報      | li.   |           |       |        |           |     |     |           | - 14  |        |     |     |
|           |       | 積當名       | 8     |        | 朱計學       | 位   | ÷   | 付時間       |       |        | 料金  |     |
| • 7       | ープンラ  | iポスペ<br>備 | ース内 ( | £      | 6053      | 8   |     | 24H       |       |        |     | 第24 |
| 模器予制      | 情報    |           |       |        |           |     |     |           |       |        |     | _   |
| 予約開始      | 白崎(必3 | 目)        | 2019/ | 01/13  | 2         |     |     | $00 \vee$ | ‡ [00 | 1~     |     |     |
| 予約終了      | 日時(必) | R)        | 2019/ | )1/12  | 2         |     |     | $00 \sim$ | 1 00  | $\sim$ |     |     |
| 予約者名      | (啓領)  |           |       |        |           |     |     |           |       |        |     |     |
| 連結用>      | ールアド  | レス        |       |        |           |     |     |           |       |        |     | 「予約 |
| 請求全部      | (悠)() |           | - AND | ti a i | 1.24.     |     |     |           |       |        |     | ·   |
| anisteria | ma    | nnim Zig  | 间的方力  | LIT!   | citation. | x   |     |           |       |        |     | をお  |
| 與問者的      | 名     |           |       |        |           |     |     |           |       |        |     |     |
| 與問者>      | ールアド  | レス        | 1     |        |           |     |     |           |       |        |     |     |

(10)機器予約登録確認画面が表示されますので、入カミスがない事を確認し、[登録]をクリックします。連絡用メールアドレスを入力頂いた場合、「予約登録承認」メールが送信され、 設備の予約が完了します。

| 購入平月日      | 2009/3/17                |  |
|------------|--------------------------|--|
| カテゴリ       | 遠心分離視                    |  |
| ſ          |                          |  |
| 検宣情報       |                          |  |
| 検重名        | オーブンラボスペース内 設備           |  |
| 集計単位       | 0時間 60分                  |  |
| 受付時間       | 24H                      |  |
| 検査料金       | 無料                       |  |
| 予約日時       |                          |  |
| 予約開始       | 2019/01/13 00:00         |  |
| 予約終了       | 2019/01/13 02:00         |  |
| 予約設定       |                          |  |
| 予約タイプ      | 学内予約                     |  |
| 予約者ID      | yunichi_ueno@yahoo.co.jp |  |
| 予約者名       | ケミカル太郎                   |  |
| 予約者メールアドレス |                          |  |
| 請求金額       | 0                        |  |

(11)学内メニューの[予約管理]をクリックすると予約リストが表示され,予約状況を確認頂けます。

| -0                |                                                                             |
|-------------------|-----------------------------------------------------------------------------|
| 学内メニュー            | 分析機器検索                                                                      |
| 43 45 49 10 10 10 | 検索しセット                                                                      |
| 27日11863-19236    | 予約の可否:<br>・可能+間い合わせのみ 〇可能のみ 〇間い合わせのみ                                        |
| 予約管理              | 表示件数: 25件 ~                                                                 |
| 聞い合わせ管理           | カテゴリ:                                                                       |
| 集計管理              | 温室群                                                                         |
| ブックマーク            | [2] (2) (2) (2) (2) (2) (2) (2) (2) (2) (2)                                 |
| パスワード変更           | 遺伝子導入装置<br>細胞操会解析装置(電子顕微鏡,顕微鏡, 70-サイトメ-タ-等)<br>性体みぶかち続に(200) ミックソナ フミノ部分に多) |
|                   | ユーティリティ(オートクレーブ、クリーンベンチ、製水機、超純水製造装置等)                                       |

(12)予め,予約時に連絡用メールアドレスを入力頂いていた場合,利用終了後に「請求金額 確定メール」が送信されます。

3 予約のキャンセル

予約をキャンセルしたい場合,予約時間の開始前までに操作を終了させてください。料金が 発生します。

(1) 学内メニューの[予約管理]をクリックすると予約リストが表示され,予約状況を確認頂けます

| 82           |                                                                                                    |
|--------------|----------------------------------------------------------------------------------------------------|
| 学内メニュー       | 分析機器梗案                                                                                                    |
| 111000000000 | 検索リセット                                                                                                    |
| 2)桁機器換案      | 予約の可否:                                                                                                    |
|              |                                                                                                    |
| 予約管理         | 表示件数: 25件 ~                                                                                                    |
| 聞い合わせ管理      | יעבקמ:                                                                                                    |
| 集計管理         | 温室群                                                                                                    |
|              | [2]温装置(低·中·高温)<br>遠心分離機                                                                                                    |
| バスワード変更      | 遠伝子導入装置<br>細胞構造解析装置(電子顕微鏡,顕微鏡,70-サイトメ-ター等)<br>生体分子含成類析(PCR、シーケンサ、7ミノ酸分析等)<br>ユーティリティ(オートクレーブ、クリーンパンチ、製水機,超純水製造装置等)<br>農業・食品関連分析装置(品質・物性・外報)。 |

(2) 予約リスト画面が表示されます。キャンセルしたい予約情報にチェックを入れ, [キャンセル]をクリックします。

| 1.09961 | 予持 | 約リスト                |                                          |        |            |                                          |         |            |            |     |
|---------|----|---------------------|------------------------------------------|--------|------------|------------------------------------------|---------|------------|------------|-----|
| 学内メニュー  | 機  | 前条件 枝索範囲            | 2019/01/15                               | ~ [    | 西林         | 荣                                        |         |            |            |     |
| 分析機器検索  |    | 全選択 利               | いうの解除                                    |        | キャンセル      |                                          |         |            |            |     |
| 予約管理    |    | 商業委員                | 酒蕉名胜                                     | #U>tok | 技賞名        | 811212                                   | THE     | 予約開始日      | 王的杜工品      | 建設  |
| 無い合わせ管理 |    | M\$\$0903170005.000 | <u>単上達の横子プ制のプ連の機</u><br>3000(オープンラボスペース内 | ল      | オープンラポスペース | 時間副位                                     | ケミカル 太郎 | 2019/01/19 | 2019/01/19 |     |
| \$1151E |    |                     | 集約投媒)                                    |        | 内設備        | 1.1.1.1.1.1.1.1.1.1.1.1.1.1.1.1.1.1.1.1. |         | 00:00:00   | 06:00:00   | 111 |
| ブックマーク  |    | 0.84                | T au Resette                             |        | キャンセル      |                                          |         |            |            |     |
| パスワード変更 |    | 王语5                 | 71770時時                                  |        |            |                                          |         |            |            |     |

(3) 連絡用メールアドレスに「予約キャンセル」のメールが送信され,設備予約のキャンセルが完了します。

# 4 予約時間の変更

予約時間の開始前であれば、設備予約詳細画面から,予約時間(利用時間)を変更すること ができます。

(1) 予約リストを表示します。予約時間を変更したい設備の名称をクリックします。

| - 1122521-           | 秋本条件    | ARER              | 2019/01/15                              | ~ [   | 再推         | 18    |         |            |            |    |
|----------------------|---------|-------------------|-----------------------------------------|-------|------------|-------|---------|------------|------------|----|
| 学的メニュー               | 全選択     | FIV               | 20新辞                                    |       | キャンセル      |       |         |            |            |    |
| Transference         |         | mini ministration |                                         |       | 1/1頁(1任中)  |       |         |            |            |    |
| 节的复数                 | 183     | tites             | 8260                                    | 主任这些派 | 総合石        | 黄脸没分之 | 医胎囊炎    | BRANKE     | 388826     | 31 |
| Million and American | D MANHO | 170025.040        | まと進心機モア目12.適心機<br>000「オープンラポスペース内       |       | オープンラボスペース | 网络联邦位 | ケミカル 太郎 | 2019/01/19 | 2919-01/19 | R  |
| Alf Million          | 120     | 2                 | 11-11-11-11-11-11-11-11-11-11-11-11-11- |       | 1-3 2738   |       |         | CACOLEIAN  | 10,0100    |    |
| ゴックマーク               | 5       | 全要派               | チャックの解剖                                 |       | キャンセル      |       |         |            |            |    |
| /(スワード変更             |         |                   | 2 4.7 2 Million Pa.                     |       |            |       |         |            |            |    |
|                      |         |                   |                                         |       |            |       |         |            |            |    |
|                      |         |                   |                                         |       |            |       |         |            |            |    |
|                      |         |                   |                                         |       |            |       |         |            |            |    |

(2)設備予約詳細画面が表示されます。変更時間を入力し、[登録]をクリックします。
 予約時間開始前の変更:開始時間,終了時間を変更することができます。
 予約時間開始後の変更:終了時間のみ変更することができます。

| 機器から時・           単数のの         中上市ではっておけて、進む残2000 (オープンラボスペース均衡           単数のの         MSS9903170005.000           単数の目         -           ・         -                                                                                                    |                           |                                                                                                    | タミカル 太郎         | אפיגענו ד |
|----------------------------------------------------------------------------------------------------|---------------------------|----------------------------------------------------------------------------------------------------|-----------------|-----------|
| 機能の余柿         株正都心境・デドイア港心奥3000 (オープンラボスペース内集<br>1910年)           新田田町         MSS990(3120005.000           新田田町                                                                                                    | 機器予約詳細                    | Đ                                                                                                    |                 |           |
| 世界的場合                                                                                                    | 機器の名称                     | 卓上港心機 テーブルリップ達心務200<br>約20備)                                                                                                    | 0 (オープンラポスペース内集 |           |
| MSS9003120005.000         ・           ・         ・           ・         ・           ・         ・           ・         ・           ・         ・           ・         ・           ・         ・           ・         ・           ・         ・           ・         ・           ・         ・           ・         ・           ・         ・           ・         ・           ・         ・           ・         ・           ・         ・           ・         ・           ・         ・           ・         ・           ・         ・           ・         ・           ・         ・           ・         ・           ・         ・           ・         ・           ・         ・           ・         ・           ・         ・           ・         ・           ・         ・           ・         ・           ・         ・           ・         ・           ・                                                                                                    | 新建設面                      |                                                                                                    |                 |           |
| 単単面号     -       ・     ・       ・     ・       ●     *       ●     *       ●     *       ●     *       ●     *       ●     *       ●     *       ●     *       ●     *       ●     *       ●     ●       ●     ●       ●     ●       ●     ●       ●     ●       ●     ●       ●     ●       ●     ●       ●     ●       ●     ●       ●     ●       ●     ●       ●     ●       ●     ●       ●     ●       ●     ●       ●     ●       ●     ●       ●     ●       ●     ●       ●     ●       ●     ●       ●     ●       ●     ●       ●     ●       ●     ●       ●     ●       ●     ●       ●     ●       ●     ●       ●     ●       ●     ● <t< td=""><td></td><td>M\$\$0903170005.000</td><td></td><td></td></t<>                                                                                                    |                           | M\$\$0903170005.000                                                                                                    |                 |           |
| オープンラボスペース内 設 6022 2411 第841           施設学が消費器         6022 2411 第841           新潟業学が消費器         グル消費部に目前・必須1,2019/01/19         00 ジ : 00 ジ           学が消費を応導)         2019/01/19         00 ジ : 00 ジ           学が営業を応導)         72.7)ル 太郎         商数用メールアドレス           調整者と応参測)         1286/18-01/19*,<br>1286/18-01/19*,<br>原窓         0           調整者に応         調整者に応         1           調整者に応         1         1           調整者に応         1         1         1           調整者に応         1         1         1         1         1         1         1         1         1         1         1         1         1         1         1         1         1         1         1         1         1         1         1         1         1         1         1         1         1         1         1         1         1         1         1         1         1         1         1         1         1         1         1         1         1         1         1         1         1         1         1         1         1         1         1         1         1         1 <th1< th="">         1         1         1<!--</td--><td>编班曲号</td><td>•</td><td></td><td></td></th1<>                                                                                                    | 编班曲号                      | •                                                                                                    |                 |           |
| ・     オープンラボスペース内 お2 6-022     341     第84       ●     オープンラボスペース内 お2 6-022     341     第84       ●     ●     2019/01/19     ●     ●       ●     ●     2019/01/19     ●     ●       ●     ●     2019/01/19     ●     ●       ●     ●     ●     ●     ●       ●     ●     ●     ●     ●       ●     ●     ●     ●     ●       ●     ●     ●     ●     ●       ●     ●     ●     ●     ●       ●     ●     ●     ●     ●       ●     ●     ●     ●     ●       ●     ●     ●     ●     ●       ●     ●     ●     ●     ●       ●     ●     ●     ●     ●       ●     ●     ●     ●     ●       ●     ●     ●     ●     ●       ●     ●     ●     ●     ●       ●     ●     ●     ●     ●       ●     ●     ●     ●     ●       ●     ●     ●     ●     ●       ●     ●     ●     ●     ●       ● <th></th> <th>•</th> <th></th> <th></th>                                                                                                    |                           | •                                                                                                    |                 |           |
| ●     オープンラポスペース内 録     602     241     第44       ●     ●     ●     ●     ●     ●       ●     ●     ●     ●     ●     ●       ●     ●     ●     ●     ●     ●       ●     ●     ●     ●     ●     ●       ●     ●     ●     ●     ●     ●       ●     ●     ●     ●     ●     ●       ●     ●     ●     ●     ●     ●       ●     ●     ●     ●     ●     ●       ●     ●     ●     ●     ●     ●       ●     ●     ●     ●     ●     ●       ●     ●     ●     ●     ●     ●       ●     ●     ●     ●     ●     ●       ●     ●     ●     ●     ●     ●       ●     ●     ●     ●     ●     ●       ●     ●     ●     ●     ●     ●       ●     ●     ●     ●     ●     ●       ●     ●     ●     ●     ●     ●       ●     ●     ●     ●     ●     ●       ●     ● <t< th=""><th></th><th></th><th></th><th></th></t<>                                                                                                    |                           |                                                                                                    |                 |           |
| 横貫手が開催     デが開催     デが開催     デが開催     デが開催     デが開催     ジョン     ジョン | <ul> <li>オープンラ</li> </ul> | ポスペース内 登 60分 3                                                                                                    | 2411 59654      |           |
| 学校開始日時後お湖)     2019/01/19     00 2 : 00 3       学校開始日時後お湖)     2019/01/19     06 2 : 00 3       学校開始日時後お湖)     2019/01/19     06 2 : 00 3       学校開始日時後お湖)     75.0 k 太郎     0       連邦時日メールアドレス     0     1000000000000000000000000000000000000                                                                                                    | 446.042 195.0/W70.04      |                                                                                                    |                 |           |
| 第49第一日時463頃)     2019/01/19     100     100       予約第一日時463頃)     752万ル 太郎     100       連絡用メールアドレス     1       連絡用メールアドレス     1       調整教徒の(m)     1288/18/07(3*1)       調整教徒の(m)     1288/18/07(3*1)       調整教徒の(m)     1       調整教徒の(m)     1       調整教徒の(m)     1       調整教徒の(m)     1       1     1       1     1       1     1       1     1       1     1       1     1       1     1       1     1       1     1       1     1       1     1       1     1       1     1       1     1       1     1       1     1       1     1       1     1       1     1       1     1       1     1       1     1       1     1       1     1       1     1       1     1       1     1       1     1       1     1       1     1       1     1       1                                                                                                    | 学校開始日時(必須                 | h [2019/01/19                                                                                                    | 20 VI : 00 VI   |           |
| 第4時1 当 Exection (a)         「2150/11 支用」           第4時1 メールアドレス         (a)           第末会領(心)用)         (a)           (b)         (b)           第本会領(心)用)         (a)           (b)         (b)           (b)         (b)           (b)         (b)           (b)         (b)           (c)         (c)           (c)         (c                                                                                                    | 5400 7 FBM (53            | 0 2019/01/19                                                                                                    | 16 - 1 - 100 1  |           |
| 潮話用メールアドレス     ()))       潮話用メールアドレス     ())       薄約準済     ())       薄約準済     ())       算約準済     ())       算約準済     ())       算約     ())       ()     ())       ()     ())       ()     ())       ()     ())       ()     ())       ()     ())       ()     ())       ()     ())       ()     ())       ()     ())       ()     ())       ()     ())       ()     ())       ()     ())       ()     ())       ()     ())       ()     ())       ())     ())       ())     ())       ())     ())       ())     ())       ())     ())       ())     ())       ())     ())       ())     ())       ())     ())       ())     ())       ())     ())       ())     ())       ())     ())       ())     ())       ())     ())       ())     ())       ())     ())       ())                                                                                                    | - 新和田 (Sublit)            |                                                                                                    |                 |           |
| 日本北部の時間         日本北部の市場           第22         第           開始事項:         編目の目的にかられるとかしてくどかい、           開始者法名                                                                                                    | 連結用メールアド                  | LZ L                                                                                                    |                 |           |
| 連邦     済       開約事項、mmmm1/6.540,550,570,570,570,570,570,570,570,570,57                                                                                                    | 請求金額(必須)                  | Contact on the Contact of Contact on the Contact of Contact on the Contact of Contact on Contact on |                 |           |
| 講師事業、前回回知びたま2年のためとたいとくだろい、           講師者 メールアドレス           講師者 メールアドレス                                                                                                    | 19-22                     | 清                                                                                                    |                 |           |
| 開約者氏名        開約者メールアドレス.        開約時日                                                                                                    | 10759-10 MINUT            | Disalation Kitch Children                                                                                                    |                 |           |
| 関約者メールアドレス                                                                                                    | 開訪祖氏名                     |                                                                                                    |                 |           |
| <b>第四百日</b>                                                                                                    | 質問者メールアド                  | 12                                                                                                    |                 |           |
|                                                                                                    | 网络小谷                      |                                                                                                    |                 |           |

- (3)設備予約登録確認画面が表示されますので、入カミスがない事を確認し、[登録]を クリックします。 連絡用メールアドレスに「予約更新承認」メールが送信され、予約時間の変更が完了 します。
- 5 ブックマークについて

よく利用される設備をブックマーク登録しておくと、ログイン後、すぐに表示されますので便利 です。

5.1 ブックマーク登録 ブックマーク登録をしたい設備の設備詳細画面を表示し, [ブックマーク登録]をクリック します。

| 機器詳細                 |                                                                                                    |
|----------------------|----------------------------------------------------------------------------------------------------|
| 機器の名称                | ■上語心機 テーブルトッブ遠心機4000(オーブンラボスペース内筆<br>9段億)                                                                                                    |
| 管理部局                 |                                                                                                    |
| 資産番号 -               | ASS0903170005.000                                                                                                    |
| 購入年月日 2              | 009/3/17                                                                                                    |
| 1771U 3              | a.2.5.1                                                                                                    |
| キーワード?               |                                                                                                    |
| キーワード8               |                                                                                                    |
| キーワード9               |                                                                                                    |
| キーワード10              |                                                                                                    |
| 標準の詳細な情報             | どちらからでも                                                                                                    |
| どのような分析・計測が<br>できるのか |                                                                                                    |
| 展<br>機器の仕様<br>5<br>万 | 3周回転数 6,000ppm 最大递心力 5,350 °g 最大処理量 1,020ml<br>購買設定 ディジタル表示300~6,000ppm、10ppmステップ速<br>表示: ディジタル表示30~6,300ppm、10ppmステップ速心力<br>設定 ディジタル表示20~5,350 °g、10 °gステップ通心力表<br>示: ディジタル表示0~5,350 °g、10 °gステップ |
| 機器の写真                |                                                                                                    |

5.2 ブックマーク解除

ブックマークの解除方法は、以下の2通りがございます。

(1) 学内メニューの[ブックマーク]をクリックし、ブックマークリストー覧を表示します。ブックマーク登録を解除したい設備の右側にある[削除]をクリックすると、ブックマーク登録が解除されます。

| 学内メニュー<br>の新聞部編集 | 直接重度              | <u>82028</u>  |      | 議入作り   | 百姓州                  | 生物成         | 8998822<br><u>0. 49986</u> | <u>анана</u><br><u>* : 7%а</u><br><u>0 : 11%а</u> ми |
|------------------|-------------------|---------------|------|--------|----------------------|-------------|----------------------------|------------------------------------------------------|
|                  |                   |               |      |        |                      |             | <u>×.am.tel</u>            | ∆:1881.<br><u>9+</u> 町<br>×:水町                       |
|                  |                   | 分别出来以来心情。CE92 | NZ . | 2015/9 | 三ツ井 敏明               |             | 0                          | 0                                                    |
| ブックマーク           | M2015000000925.00 | 2019年1月       |      |        |                      |             |                            |                                                      |
| 「スワード東田          | H27-002288        | 火             | 水    | *      | <<前期 <u>が通っ</u><br>会 | +           | 6                          | H                                                    |
|                  |                   | 15 O          | 16 0 | 17 0   | 18 1                 | 3 19 13 29  | 0 21                       | 0                                                    |
|                  |                   |               |      |        |                      | O:前日子称词 云:- | 部町 ロ:メンフ                   | ・ナンス × : 中的3                                         |
|                  |                   |               |      |        |                      | ブッ          | クマーク                       | を削除でき                                                |
|                  |                   |               |      |        |                      |             |                            |                                                      |

(2) 設備詳細画面(予約を行う画面)で, ブックマーク解除をクリックすると, ブックマーク登録が解除されます。

| 機器詳細                    |                                                                                                    |                  |      |       |
|-------------------------|----------------------------------------------------------------------------------------------------|------------------|------|-------|
| 機器の名称                   | 分離用超進心機 CP80NX                                                                                                    |                  | 1    |       |
| 管理部局                    |                                                                                                    |                  |      |       |
|                         | M2015000000925.00                                                                                                    |                  | 1    |       |
| 商産番号                    |                                                                                                    |                  |      |       |
|                         | H27-002288                                                                                                    |                  |      |       |
| 購入年月日                   | 2015/9/30                                                                                                    |                  |      |       |
| カテゴリ                    | 進心分離機                                                                                                    |                  | }    |       |
| UZE?                    | 戻る 機器開い合せ 予約 7                                                                                                    | ックマーク解除          |      |       |
| Tasofr                  | 変き 機能問い合せ 予約 7 ある。                                                                                                    | ックマーク解除          |      |       |
| リストハ<br>できるのか<br>概念の仕46 | <ul> <li>         (現る)機器間い会社 予約 2     </li> <li>         から。         日本の一次の方式のよう。         日本の一次の方式のように、         日本の一次の方式のように、         日本の一次のううに、         日本の一次のううに、         日本の一次のううに、         日本の一次のううに、         日本の一次のううに、         日本の一次のううに、         日本の一次のううに、         日本の一次のううに、         日本の一次のううに、         日本の一次のううに、         日本の一次のううに、         日本の一次のううこと、         日本の一次のううに、         日本の一次のううに、         日本の一次のううに、         日本の一次のううに、         日本の一次のううに、         日本の一次のうこと、         日本の一次のううに、         日本の一次のううに、         日本の一次のううに、         日本の一次のううに、         日本の一次のううこと、         日本の一次のううこと、         日本の一次のううこと、         日本の一次のううこと、         日本の一次のううこと、         日本の一次のううこと、         日本の一次のううこと、</li></ul> | ックマーク解除<br>ックマーク | クを削除 | できます。 |

- 6 問い合わせについて
  - 6.1 設備の問い合わせ

検索した設備について、予約前に問い合わせを行うことができます。

(1) 問い合わせをしたい設備の設備詳細画面を表示し, [設備問い合せ]をクリックします。

| 機器詳細                                                                                                    |                                                                                                    |  |
|----------------------------------------------------------------------------------------------------|----------------------------------------------------------------------------------------------------|--|
| 機器の名称                                                                                                    | 分解用却第G-R CPIONX                                                                                                    |  |
| 管理和标志                                                                                                    |                                                                                                    |  |
| 商庄香号                                                                                                    | M2015000000925.00                                                                                                    |  |
| 10.1 10.00                                                                                                    | H27-002288                                                                                                    |  |
| 10X4230                                                                                                    | 2013/9/40                                                                                                    |  |
| Lane and the second second sec | 1月80 (1月21日) (27) (17) (17) (17) (17) (17) (17) (17) (1                                                                                                    |  |
|                                                                                                    | A 9 10 10 2 7 8 227 7 MB                                                                                                    |  |
| できるのか<br>線200分46                                                                                                    | <ul> <li>株式: (1990): 1997 (1997): 1997 (1997): 1997</li></ul> |  |
| てきるのか<br>機能の仕様<br>機能の写真                                                                                                    | *5-<br>Bid CreeK: 電話びは U-<br>(1999) 過音波で(1899)<br>ないのと思わせ<br>を行えます。                                                                                                    |  |

(2) 問い合わせフォームが表示されますので、必要事項を記入し、[確認画面へ]をクリックします。確認画面で入力ミスがない事を確認し、[送信]をクリックします。

| 機勝問い合わ                                                                                                    | 번                                                                                                    |  |
|----------------------------------------------------------------------------------------------------|----------------------------------------------------------------------------------------------------|--|
| Constant of the second second s |                                                                                                    |  |
| 20.2.00                                                                                                    | Letter insurancement in                                                                                                    |  |
| and mid-                                                                                                    | after ( and a set of a set of |  |
|                                                                                                    |                                                                                                    |  |
| -0                                                                                                    | CTY AGENT. FROM THE LEVEL CONTA<br>INVESTIGATION                                                                                                    |  |
| 0.3446                                                                                                    | - 14 - 14 - 14 - 14 - 14 - 14 - 14 - 14                                                                                                    |  |
| 代名                                                                                                    | 1                                                                                                    |  |
| des th                                                                                                    | BYS<br>CessA<br>-488-YET42.51+(+2884-08591(73))                                                                                                    |  |
| 2884                                                                                                    |                                                                                                    |  |
| (6.8                                                                                                    | E                                                                                                    |  |
| Sast.                                                                                                    |                                                                                                    |  |
| H-RPFLO                                                                                                    |                                                                                                    |  |
| <b>完成的</b> 两次点                                                                                                    |                                                                                                    |  |
| 化中共时间过度计                                                                                                    |                                                                                                    |  |
|                                                                                                    |                                                                                                    |  |
| (北京市内×ールド)<br>(株小(1)で売店)                                                                                                    | 9.5. Jugarna je                                                                                                    |  |
| ERREY-COL                                                                                                    | 98) Lagonag                                                                                                    |  |

システム管理者より 24 時間以内にメールが届かない場合は, chemical@agr.niigatau.ac.jp にお問い合わせください。 6.2 設備予約の問い合わせ

設備の予約に関する問い合わせを行うことができます。

(1) 問い合わせをしたい設備の設備詳細画面を表示し、[予約]をクリックします。

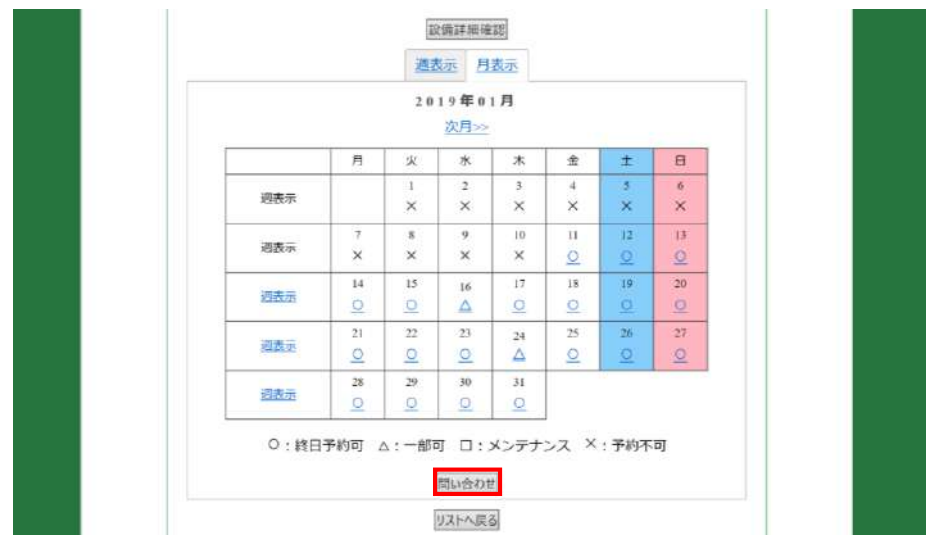

(2) カレンダー設定画面が表示されます。[問い合わせ]をクリックします。

(3) 設備予約問い合わせフォームが表示されますので,必要事項を記入し,[確認]をク リックします。確認画面で入力ミスがない事を確認し,[登録]をクリックします。

|            | ケミカル 太部   ログアウト |
|------------|-----------------|
| 設備予約問い合わせ  |                 |
|            |                 |
| 設備詳細確認     |                 |
| 與問者情報      |                 |
| 貿問着氏名      |                 |
| 質問者メールアドレス |                 |
| 與關關歷       |                 |
| 質問         |                 |
|            |                 |
|            |                 |

設備管理者より24時間以内にメールが届かない場合は, chemical@agr.niigata-u.ac.jpに お問い合わせください。 学内メニューの[問い合わせ管理]をクリックすると問い合わせ一覧が表示され、問い合わせ状況を確認することができます。

7 集計管理について

学内メニューの[集計管理]をクリックすると集計画面が表示されます。 集計条件を入力し, [出力]をクリックすると, 設備利用状況の集計が CSV ファイルで出力さ れます。

| (100993)    | жы              |                 |
|-------------|-----------------|-----------------|
| 宇内メニュー      |                 | 集計業件講訳          |
| 分析性關釋業      | 際間を入力してください。    | 年計したい期間を選択の上    |
| 予約管理        |                 | 未計したい期間を迭代の上    |
| 影響のない       | 集計タイプを選択してください。 | 隼計タイプを選択してください。 |
| <b>电计算机</b> | ○クループの利用状況      |                 |
| ブックマーク      |                 |                 |
| パスワード実際     |                 | 出力              |
|             |                 |                 |
|             |                 |                 |
|             |                 |                 |

8 パスワードの変更

ログインする時のパスワードを変更することが出来ます。学内メニューの[パスワード変 更]をクリックします。パスワード変更画面が表示されるので変更する新しいパスワード を入力して[変更]をクリックするとパスワードが変更されます。

| ケミカル 太阳        |           |   |   |
|----------------|-----------|---|---|
| 1 11001001-    | パスワード変更   |   |   |
| 学内メニュー         | バスワード     |   |   |
| 分析機器検索         | 確認のためもう一度 |   |   |
|                |           | 変 | 更 |
| 予約管理           |           |   |   |
| 間い合わせ管理        |           |   |   |
| 集計管理           |           |   |   |
| and second and |           |   |   |